# ご自宅・勤務先での iStudy Viewer のインストールとコメント再現までの流れ

<作業を行う前に>

- 本文書は、2016年7月現在のバージョンである、3.3.3 をベースとした内容です。バージョンアップが発生した場合や、アーカイブページ より過去バージョンをダウンロードされた場合、ダウンロードのファイル名や、解説中のイメージが異なる場合がございますが、基本的に 設定すべき箇所や手順は一緒となります。
- 既存の iStudy Viewer のバージョンをアップグレードする場合や現在のインストール状態に問題がある場合を想定し、現在 PC にイン ストール済みの iStudy Viewer をアンインストールした後に新規インストールすることを前提として作成しています。
- Oracle 研修に対応した iStudy Viewer は「 Learning Edition 」です。
- 既存の iStudy Viewer のバージョンが最新ではない場合、起動時次のようなダイアログが出現します。

| Y IOCICCO. | (j) | 最新のiStudy Viewerが提供されています。最新版をダウンロードで<br>手してください |
|------------|-----|--------------------------------------------------|
|------------|-----|--------------------------------------------------|

● PC に初めて iStudy Viewer をインストールする場合、アンインストールは不要です。インストールからお願いいたします。

#### アンインストール方法 :

[コントロールパネル]-[プログラムの追加と削除]より iStudy Viewer を選択して「削除」をクリックします。

## インストール方法:

- (1) ダウンロードしたファイルがzip形式の場合は解凍してください。Learning Edition である事をご確認ください。
- (2) 拡張子が exe もしくは msi となっているファイルをダブルクリックするとインストールが開始されます。

### (3) 言語をお選びいただきます。

| iStudy Viewer (x64) - InstallShield Wizard |  |  |  |  |  |
|--------------------------------------------|--|--|--|--|--|
| ∠ インストールで使用する言語を次の中から選択して下さい。              |  |  |  |  |  |
| 日本語                                        |  |  |  |  |  |
| OK( <u>O</u> ) キャンセル                       |  |  |  |  |  |

(4) [次へ]をクリックします。

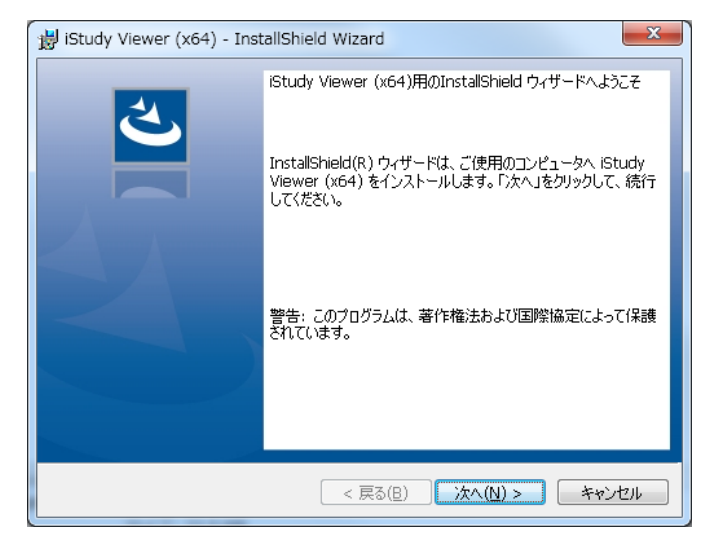

(5) 使用許諾契約が表示されます。お読みになりご同意いただける場合、同意をチェックの上、[次へ]をクリックします。

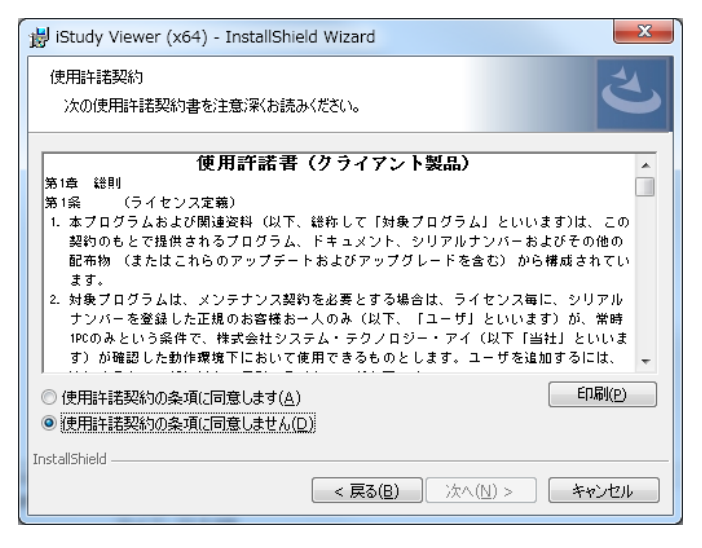

(6) インストール先の決定です。フォルダに変更がある場合は、[変更]から選択していただき、[次へ]をクリックします。

| 闄 iStudy Vi                | ewer (x64) - InstallShield Wizard                                                                               |
|----------------------------|----------------------------------------------------------------------------------------------------|
| インストール:<br>このフォル・<br>にインスト | 先のフォルダー<br>ダーにインストールする場合は、「次へ」をクリックしてください。別のフォルダ<br>ールする場合は、「変更」をクリックします。                                       |
| Þ                          | iStudy Viewer (x64) のインストール先:<br>C:¥Program Files¥System Technology-i Co.,Ltd.¥iStudy 変更( <u>C</u> )<br>Viewer¥ |
|                            |                                                                                                    |
|                            |                                                                                                    |
|                            |                                                                                                    |
| InstallShield —            | < 戻る(B) 次へ(N) > キャンセル                                                                                           |
|                            |                                                                                                    |

(7) [インストール]をクリックすると、インストールが開始されます。

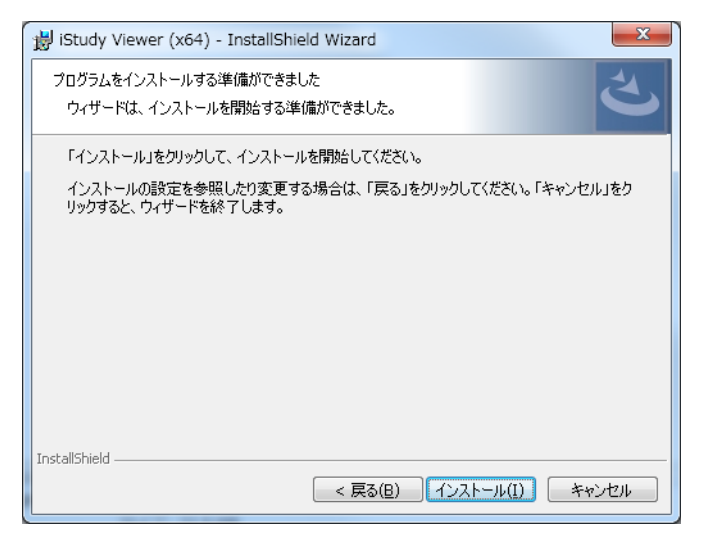

(8) インスール完了です。[完了]をクリックしてインストーラーを終了してください。

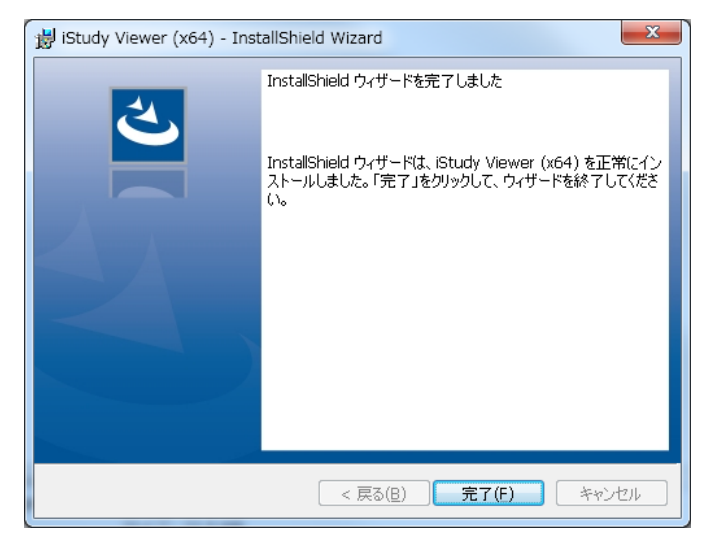

(9) スタートメニューより、iStudy Viewer を起動してください。(デスクトップへのアイコンは作成されないケースがございます) この際、easy UI は選択されないよう、ご注意ください。

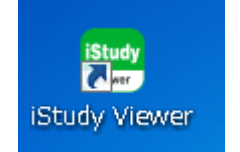

# 起動、ログイン、コース選択の流れ:

(1) iStudy Viewer の初回起動時は、以下のような設定画面が最初に登場します。全ての内容は後からでも変更可能ですが、作業 フォルダ(PDF フォルダと表示されているバージョンもあります)のみ、必ず設定する必要があります。

| オブ         | ション設定           | ×                     |
|------------|-----------------|-----------------------|
|            | 作業フォルダ          |                       |
| 35         | コメントのサーバ同期:     | ✓ 保管時に自動実行 ✓ 新規時に自動実行 |
| Prox       | 🗌 ページサムネール表示    | ✓ Windowsスタート画面へ戻る    |
| ्र<br>जिस् | コメント入りPDF:      | 🗌 保管時に作成する            |
| - 100<br>  |                 |                       |
| 品品         | 確認ダイアログ         | ☑ 保管時に表示する            |
|            | 印刷モード           | PDFのみ   MS Pゴシック,10   |
| 動棟         | イメージツール         |                       |
| ÷          |                 |                       |
|            | Version:3.3.0.0 | OK キャンセル              |

「作業フォルダ」には、Oracle 社より提供されるお客様用の eKitPDF を格納するフォルダを指定してください。 また、プロキシを利用の場合は「Proxy 設定」タブをクリックして設定を行ってください。

- ※ 事前にOracle社から eKitPDF をダウンロードしてください。
- <u>eKitPDF は、Complete Course(全ての章が掲載された PDF)と Lessons(章ごとに分割されている PDF)の 2 タイプあります</u>
   が、Complete Course をダウンロードしてください。
- (2) ログイン画面でが表示されます。ご登録いただいた iStudy アカウントの ID(メールアドレス)・パスワードをご入力ください。マルチカンパ ニーをご登録の場合は、受講時にお選びいただいた所属を選択してください。

| ログイン                                                  | ×        |
|-------------------------------------------------------|----------|
| ログインID:                                               |          |
| パスワード:                                                |          |
|                                                       |          |
|                                                       |          |
| <u>新規(こiStudy Cloudへユーザを登録する</u><br>□ この起動ではサーバは使用しない | OK キャンセル |

(3) サーバーに接続され、記録されている学習メモの一覧が表示されます。復習するコースをダブルクリックでお選びください。登録コース 数によっては、以下の画面表示に多少の時間がかかるケースがありますのでご了承ください。

| 学習  | コメントのコース一覧の選択                                  |                     |         | ×   |
|-----|------------------------------------------------|---------------------|---------|-----|
| ]   | AID コース名                                       | 更新日時                | 作成者名    |     |
| S20 | 320 Oracle Database 11g 管理 ネクスト・ステップ【eKit】     | 2010/04/15 15:48:38 | 桜井 裕実   |     |
|     |                                                |                     |         |     |
|     |                                                |                     |         |     |
|     |                                                |                     |         |     |
|     |                                                |                     |         |     |
|     |                                                |                     |         |     |
|     |                                                |                     |         |     |
| Х   | お客様用の eKitPDF が「作業フォルダ」存在しない場合や、リネームされている場合、以下 | の様なダイアログが表          | 示されます。伯 | 壬意の |
|     | eKitPDF を選択する場合は、「はい」をクリックし、PDF ファイルを選択してください。 |                     |         |     |

| iStudy Vi                                        | iewer X       |  |  |  |
|--------------------------------------------------|---------------|--|--|--|
| PDFフォルダ内にD53936JP10_sg1.pdfが見つかりません。PDF<br>しますか? |               |  |  |  |
|                                                  | (はい(Y) いいえ(N) |  |  |  |

(4) 弊社サーバーに保存してある学習メモが呼びだされ、自動的に開かれます。内容を更新しサーバーに保存する事で、弊社サーバー に再度、コメントが保存されます。この仕組みにより、別の PC にインストールした iStudy Viewer からでも、同じメモを再現できます。

| 6 🖬 🖉 n                             | iStudy Viewer [Volume.1]                   |                                 |                                                                                                    | - 🗆 X               |
|-------------------------------------|--------------------------------------------|---------------------------------|----------------------------------------------------------------------------------------------------|---------------------|
| ■ エントリー エキスパート サービス                 |                                            | 利用者                             | <u>s</u>                                                                                                    | iStudy <sup>-</sup> |
|                                     | 全てクリア → 実際 → ページ幅   道振削除 → ページ → 全面面   ページ |                                 | パネル 消去     ドネー     ドネー     ボム     ボム     ボ     ボム     ボ     ボム     ボム     ボ     ボ | ]                   |
| Volume1 (Volume2                    | ~ / /                                      | \$0.0                           | 12.72                                                                                                    | d þ 🗙               |
|                                     |                                            |                                 |                                                                                                    | -・アイ use only       |
|                                     | Oracle<br>管理术                              | Database 11 <i>g</i><br>クストステップ | Volume 1                                                                                                    | システム・テクノロジー         |
|                                     |                                            |                                 |                                                                                                    | 순社                  |
| (1/2C)                              | 111                                        |                                 |                                                                                                    | >                   |
|                                     |                                            |                                 |                                                                                                    |                     |
| (③ ページ: □1 / 372 ジ 学習コメントが保管が完了しました |                                            | 」ビト表示[190度回転]]12                | 1 92% — ()-                                                                                                    | ++                  |

※ PDFは、お客様の名前とメールアドレスが透かしとして入った状態で表示されます。

以上で、研修日程終了後も、登録されたコースの学習を継続、内容の再確認を行っていただくことが可能です。 ご自宅・ご勤務先では、eKitと学習メモ(XML)を重ねたものを印刷することも可能です。

### 組織ネットワーク等の制限で、iStudy Viewer のログイン等ができない場合:

iStudy Viewer は、Proxy 設定が可能となっておりますので、お試しください。尚、設定値等については、組織のネットワーク 管理者にお訊ねください。

iStudy Viewer 起動で、ログインを[キャンセル] → [ファイル] → [オプション] → [Proxy 設定]タブ

| オプ                       | ション設定                                        | <b>x</b>                                                   |
|--------------------------|----------------------------------------------|------------------------------------------------------------|
| → <sup></sup> 般 Proxy 設定 | Proxy設定:<br>アドレス:<br>ポート:<br>ユーザ名:<br>パスワード: | <ul> <li>✓ インターネットオブションを使用 設定</li> <li>□ ドメイン認証</li> </ul> |
| 省略値 自動標 < ▶              | iStudy Virta                                 | □ httpトンネルを使用 ローカルポート:                                     |
| 1                        | /ersion:3.3.0.0                              | ОК <i><b>*</b>+&gt;&gt;tzル</i>                             |

設定の後、iStudy Viewer を一旦終了し、再度 起動してログインを試みてください。

### Proxy 設定を登録しても弊社弊社サーバーに接続できない場合:

組織のネットワーク制限のあり方によっては、Proxy 設定を登録しても解決できない場合がございます。 この場合は、ご家庭などネットワーク制限がクリアされている環境から、コメント XML ファイルを入手することで、制限下にある PC でも、コメ ントの再現が可能となります。

- (1) ご家庭などネットワーク制限がクリアされている環境から、iStudy Viewer を起動の上、ログインし、コースを選択してください。
- (2) コースが選択されると、「作業フォルダ」にいくつかのファイルが生成されます。このうち、「テキスト名.xml」を、コメントを再現したいPCに、 USB メモリやオンラインストレージ等を使ってコピーしてください。

| 🕒 🗣 📔 « Windows7_0S     | (C:) • temp             | ▼ 4 tempの検索      |               | × ۵     |
|-------------------------|-------------------------|------------------|---------------|---------|
| 整理 ▼ ライブラリに追加 ▼         | 共有 ▼ スライド ショー           | 新しいフォルダー         | :≡ ▼ [        |         |
| 📙 Program Files (x86) 🔦 | 名前                      | 日付時刻             | 種類            | サイズ     |
| 🐌 ProgramData           | D53936JP10_sg2.pdf.note | 2015/09/15 17:15 | NOTE ファイル     | 25 k    |
| 📕 swshare               | D53936JP10_sg2.pdf.sav  | 2015/09/15 17:15 | SAV ファイル      | 6,552 k |
| ) SWTOOLS               | D53936JP10_sg1.pdf.note | 2015/09/15 17:15 | NOTE ファイル     | 47 k    |
| ] temp                  | D539361P10_so1.pdf.sav  | 2015/09/15 17:15 | SAV ファイル      | 9.366 k |
| ] temp_                 | 📄 D53936JP10_sg2.xml    | 2015/09/15 17:15 | XML ドキュメント    | 45 k    |
| \mu Windows             | 📄 D53936JP10_sg1.xml    | 2015/09/15 17:15 | XML ドキュメント    | 1,200 k |
| <u> </u>                | 74 D53936JP10_sg2.pdf   | 2009/07/10 19:10 | Adobe Acrobat | 6,456 K |
| D (D:)                  | 🔁 D53936JP10_sg1.pdf    | 2009/07/10 18:56 | Adobe Acrobat | 8,267 k |
| 😽 Lenovo_Recovery (Q:   |                         |                  |               |         |
| -                       | •                       | m                |               | - F     |
| 8個の項目                   |                         |                  |               |         |

- (3) ネットワーク制限下にある PC の「作業フォルダ」に、XML ファイルをコピーします。eKitPDF ファイルも同様にご準備ください。
- (4) iStudy Viewer を起動します。ログイン画面では、「この起動ではサーバは使用しない」にチェックを入れ、[キャンセル]とします。

| ſ | ログイン                                        | x   |
|---|---------------------------------------------|-----|
|   | ロダインID:                                     |     |
|   | 新規にStudy Cloudへユーザを登録する<br>▼この起動ではサーバは使用しない | 72N |

(5) [ファイル] → [開く] とします。

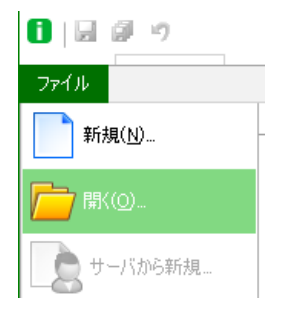

(6) 「コメントファイルの選択」ダイアログが表示されます。XML ファイルを選んで[開く]としてください。2 つ以上のテキストとコメントを開きた い場合は、再度[開く]の作業を繰り返してください。

| 【 コメントファイルの選択                                                                                                    |                    |                  |               | ×       |
|----------------------------------------------------------------------------------------------------|--------------------|------------------|---------------|---------|
| 🕖 🖉 🖉 Window                                                                                                    | ws7_0S (C:) + temp |                  | tempの検索       | م       |
| 整理 ▼ 新しいフォル                                                                                                    | レダー                |                  |               |         |
| 📩 お気に入り 🤺                                                                                                    | 名前                 | 日付時刻             | 種類            | サイズ     |
| 🚺 ダウンロード                                                                                                    | 🔮 D53936JP10_sg2   | 2015/09/15 17:15 | XML ドキュメント    | 45 H    |
| 📃 デスクトップ 📱                                                                                                    | 📄 D53936JP10_sg1   | 2015/09/15 17:15 | XML ドキュメント    | 1,200 H |
| 📃 最近表示した場所                                                                                                    |                    |                  |               |         |
| 🔉 STI                                                                                                    |                    |                  |               |         |
| 🝊 OneDrive                                                                                                    |                    |                  |               |         |
| Con ちょづきい                                                                                                    |                    |                  |               |         |
| 3 Kto v/vh                                                                                                    |                    |                  |               |         |
| □ + 4 ± y = y + 4 □ + 4 ± y = y + 4 □ + 4 ± y = y + 4 □ + 4 ± y = y + 4 □ + 4 ± y = y + 4 □ + 4 ± y = y + 4 □ + 4 ± y = y + 4 □ + 4 ± y = y + 4 □ + 4 ± y = y + 4 □ + 4 ± y = y + 4 □ + 4 ± y = y + 4 □ + 4 ± y = y + 4 □ + 4 ± y = y + 4 □ + 4 ± y = y + 4 □ + 4 ± y = y + 4 □ + 4 ± y = y + 4 □ + 4 ± y + 4 □ + 4 ± y + 4 □ + | •                  | III              |               | Þ       |
| 77                                                                                                    | ·イル名(N):           | -                | コメントファイル(*.xm | I) •    |
|                                                                                                    |                    |                  | 開く(0) キャ      | ·>セル    |

※ 上記の手順で再現されたコメントに、なんらかのコメントを追記した場合は、その PC の XML ファイルのみが更新されます。ご自宅の PC などログインした状態の iStudy Viewer とのコメント同期は取られない事になります。 また、コメント保存時に、再度ログインを求められるケースがありますが、キャンセルとし、再度[保存]ボタンを押してください。

# 既知の不具合・仕様上の制限:

- PDF によっては、使用フォント等の影響で正常に表示されない箇所が出るケースがある
  - ▶ アーカイブページより過去バージョン(3.2.0 が、比較的安定して表示されます)をダウンロードの上、お試しください。
- PDF 上に書く「フリーテキスト」が、範囲内で改行されない
  - > 記述時は自動改行されていますが、再読込時には改行されず表示されます。適宜改行を入れて記述してください。
- [Volume.3] [Volume.1] [Volume.2] といった順番で PDF が表示されてしまう
  - ▶ 教室外では、PDF ファイル名の昇順でタブが並ぶ仕様です。
- コメントの検索を行いたい
  - 「ファイル]→[レポート]→[コメント]とすると、その操作した時にアクティブになっている PDF のコメントが、別タブとなり一覧化されます。
     レポートタブで Ctrl+F とすると、検索ダイアログが登場します。
     尚、PDF 本文の検索は、Acrobat Reader で PDF を開いて検索していただく事を推奨しております。

## お問合せ先

http://www.istudy.ne.jp/common/inquire.html

2016 年 7 月 アイスタディ 株式会社